## Creating a Parent Account on Hotlunch.com

Check out the video link Creating an account and/or follow the instructions below for details on how to create your account on <u>Hotlunch.com</u>.

You may watch the video above and/or follow the instructions below for guidance on creating your parent account.

If you are a first time user, the link will bring you to a screen similar to the one below.

To create your parent account click on "Parents Click here to Sign up"

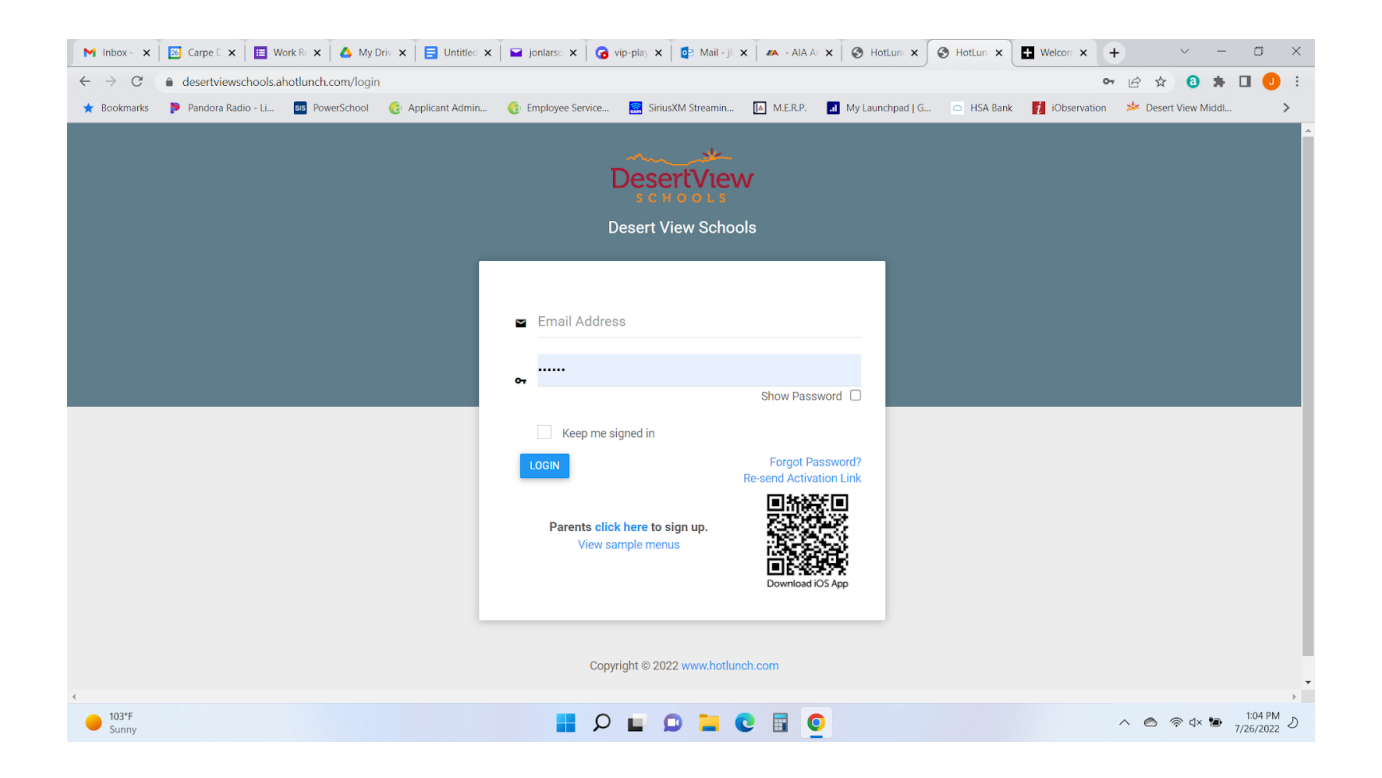

Enter all the required information on the a screen that looks similar to the one below:

|                          | Please fill in    | your details                      |   |
|--------------------------|-------------------|-----------------------------------|---|
| First Name *             |                   | Last Name *                       |   |
| e.g. John                | ±.                | e.g. Doe                          |   |
| Email *                  |                   | Phone                             |   |
| e.g. john@example.com    |                   | e.g. (541) 754 3010               |   |
| Gender                   |                   |                                   |   |
| Male Female              |                   |                                   |   |
| Password *               |                   | Confirm Password *                |   |
|                          | (a)               | Enter your password a second time | ٩ |
| Captcha *                |                   |                                   |   |
| 4+3= Answer              |                   |                                   |   |
| Terms Of Service         |                   |                                   |   |
| Test Privacy Policy Info |                   |                                   |   |
|                          |                   |                                   |   |
|                          |                   |                                   |   |
| SAVE AND ACCEPT TERMS    | Back to home page |                                   |   |
|                          |                   |                                   |   |

Once you have Registered/Created your account, you are now ready to create a Student (Child) Profile.

- Click on the **Children** tab on the left navigation panel
- And then click on **Add Child** on the top right

| LOYOLA MARYMOUNT UNIVERSITY |                        |              |                   |           |                 |         | -0               |
|-----------------------------|------------------------|--------------|-------------------|-----------|-----------------|---------|------------------|
|                             | Children               |              |                   |           |                 |         | ADD CHILD        |
| Kashif Ansari               | NAME                   | 🖭 STUDENT ID | CAMPUS            | GRADE     | CLASSROOM       | PROGRAM | 2                |
| A Home                      | Q                      | Q            | 🖏 All             | All       | 4               | All     | 4                |
| 💤 Children 💩 1              | TLA                    |              | Main Campus       | 1st Grade | Classroom Alpha | SA      | :                |
| 🗧 Orders +                  | T3 A                   |              | Lovola Law School | к         |                 |         |                  |
| Lunch Card                  |                        |              | ,                 |           |                 |         | :                |
| Transaction History         | I3A                    |              | Main Campus       | 1st Grade | Classroom Beta  |         | :                |
| \$ Add Credit               | <u>Test two Ansari</u> |              | Main Campus       | 2nd Grade | Mr. Gates       | SA      | :                |
| Support                     |                        |              |                   |           |                 |         |                  |
|                             |                        |              |                   |           |                 |         | 10 25 50 100 300 |

This should bring you to a pop-up screen to add your child. You will need a Campus code, which is provided below. Complete the information on the popup.

- Campus Code. If your student goes to:
  - Desert View Academy, your code is **DVA**
  - Desert View Middle School, your code is **DVMS**
- We currently only offer large meals, so click on large meals
- Allergens If your student is allergic to certain items please check them here.

Hit "Create" to add a child and repeat the process for multiple children.

Now you are ready to order. See the guide on **Placing An Order**.

## **Create Child**

Fish

Shellfish

Gluten

| First Name *         |    | Last Name *   |  |
|----------------------|----|---------------|--|
| e.g. John            | ±. | e.g. Doe      |  |
| Campus Code *        |    |               |  |
| e.g. 10e             |    | VERIFY CAMPUS |  |
| Default Drink        |    |               |  |
| Select default drink | ▼  |               |  |
| Allergens            |    |               |  |
| Milk                 |    |               |  |
| Wheat                |    |               |  |
| Soy                  |    |               |  |
| Egg                  |    |               |  |
| Peanut               |    |               |  |
| Treenut              |    |               |  |

IF YOUR CHILD HAS A FOOD ALLERGY PLEASE MAKE YOUR FOOD SERVICE PROVIDER AWARE

CREATE C

CANCEL